### **GSR110308 • CARGA 303**

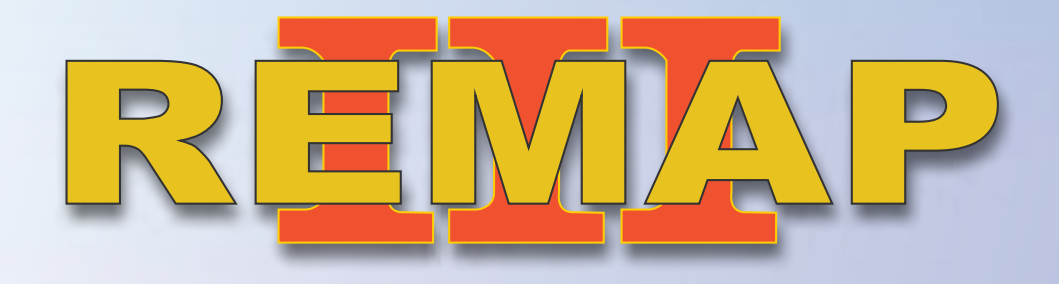

### Manual de Instruções Versão 2.0

Imobilizador Ford PATS4 - Versão 3 Ford Transit 2010 a 2013 Via Diagnóstico

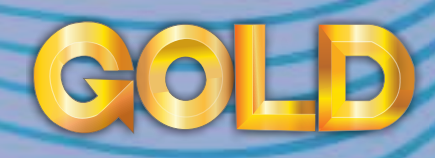

www.chavesgold.com.br

## ÍNDICE

| Introdução                                   |             |
|----------------------------------------------|-------------|
| Descrição do Serviço                         |             |
| Aplicação                                    |             |
| Menu de Acesso                               |             |
|                                              | / > kuur    |
| Ítens Utilizados                             | > Chryster  |
| Ferramentas • Transponder • Cabos            |             |
|                                              |             |
| Preparação do Serviço                        |             |
| Localização Via Diagnostico                  |             |
| Montagem Via Diagnóstico                     |             |
|                                              | Seneral Mot |
| Execução do Serviço                          |             |
| Adicionar Chave Via Diagnóstico              |             |
| Apresentar Chaves Via Diagnóstico            |             |
| Apagar Chaves Via Diagnóstico                |             |
|                                              |             |
| Solução de problemas (Troubleshooting)       |             |
| Possíveis erros e Soluções • Suporte Técnico |             |

2

 $\mathbb{D}$ 

## Introdução

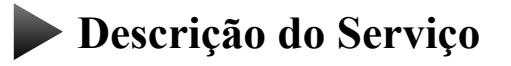

**Aplicação** 

Menus

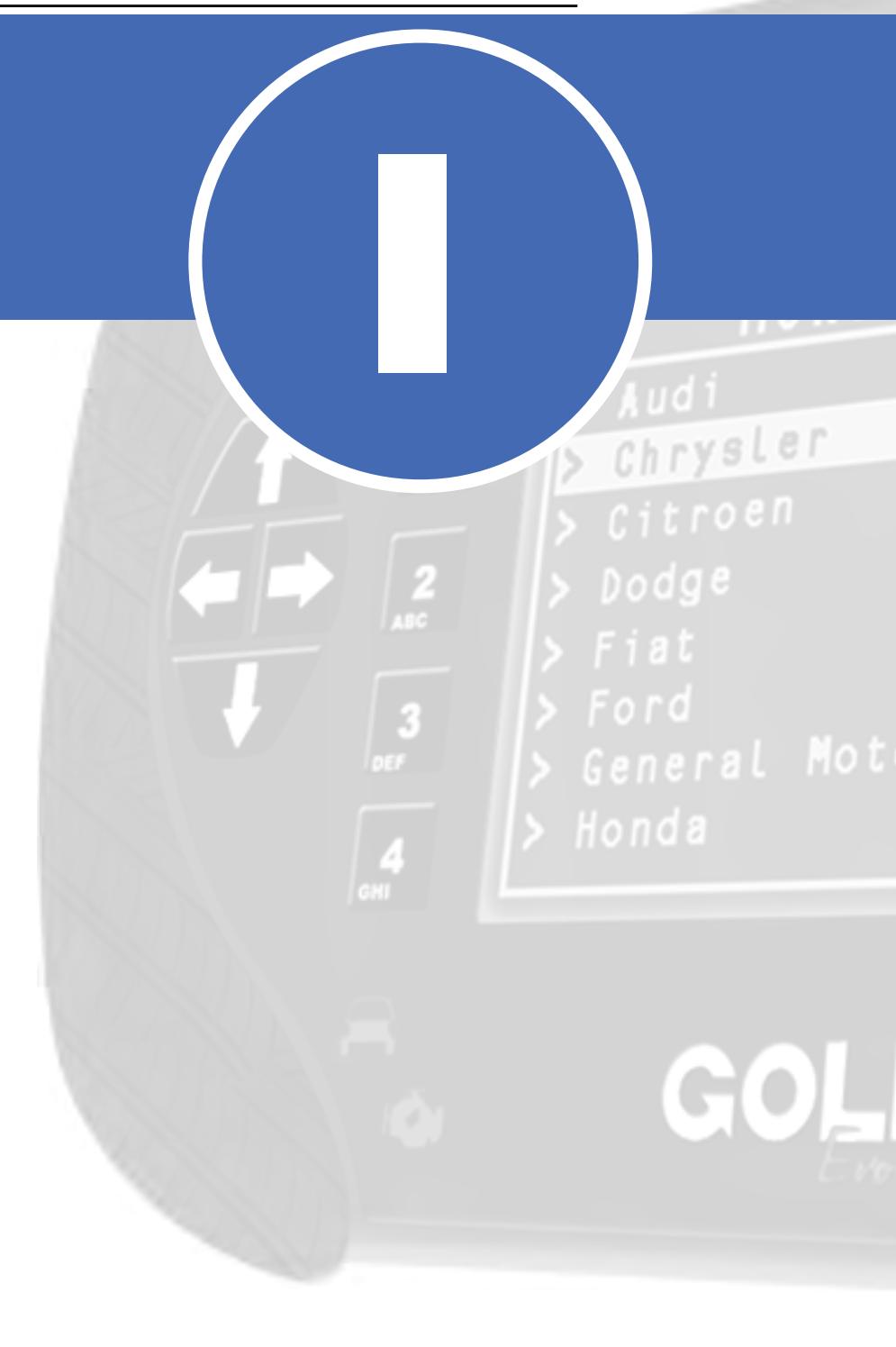

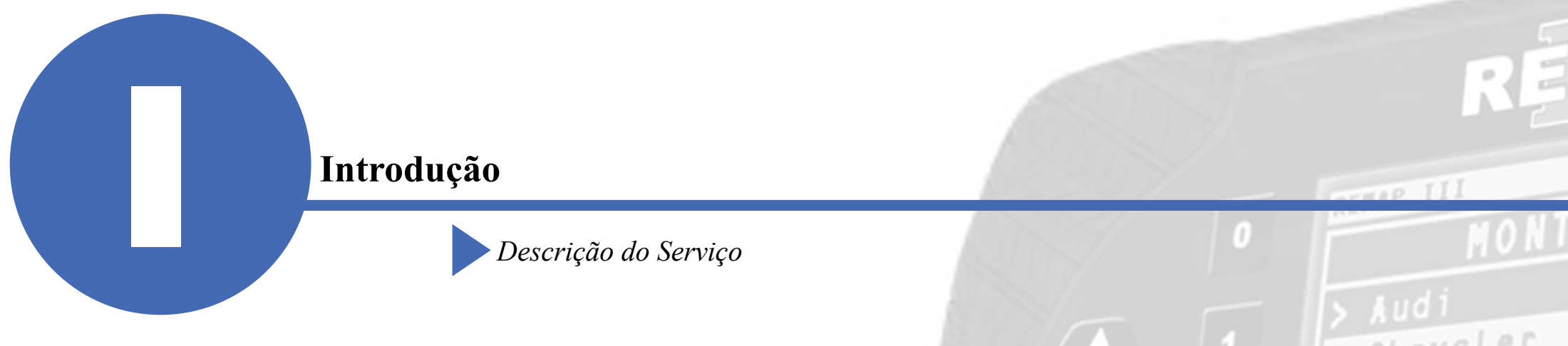

Com essa carga é possível realizar as seguintes funções:

#### • Adicionar chave

► Adiciona uma chave mantendo as demais no veículo. Necessário utilização de calculador para INCODE/OUTCODE.

#### •Apresentação de chaves

► Necessário ter duas chave para conclusão. Utilizado no caso de todas chaves perdidas, apaga as antigas e apresenta duas chaves novas. Necessário utilização de calculador para INCODE/OUTCODE.

#### • Apagar chaves

► Apaga as chaves apresentadas. Necessário utilização de calculador para INCODE/OUTCODE.

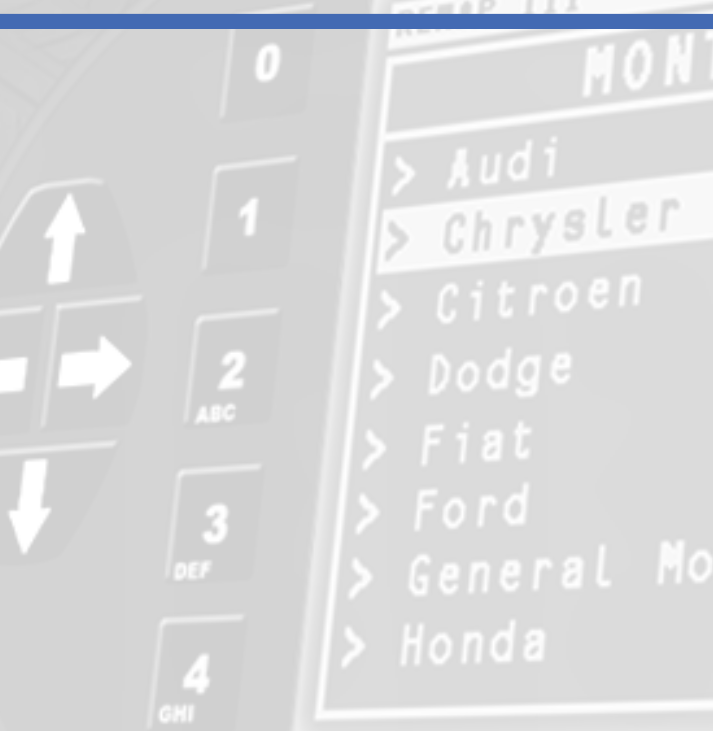

\*\*Para dúvidas sobre o calculador online entre em contato com o suporte técnico.

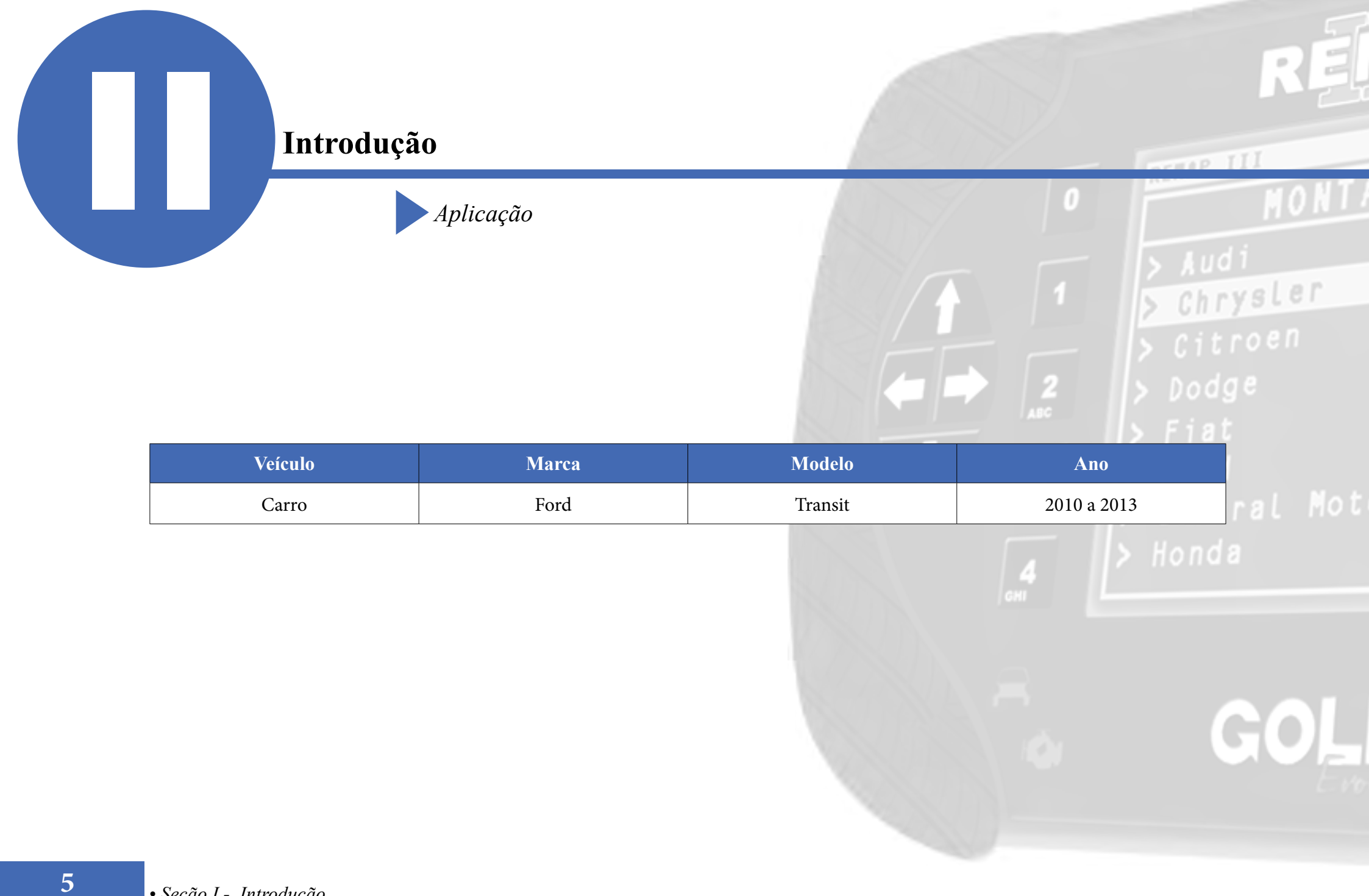

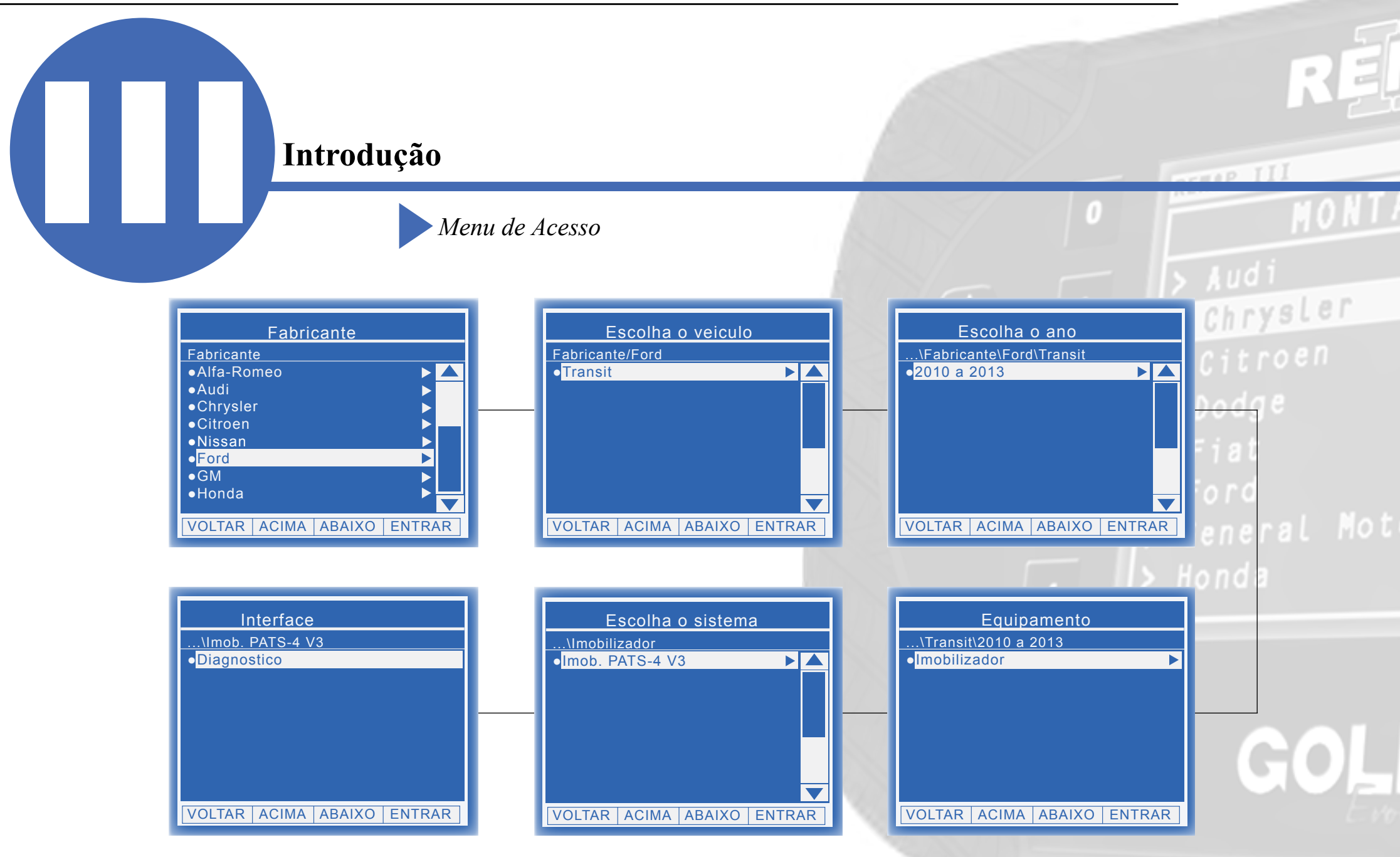

# **Ítens Utilizados**

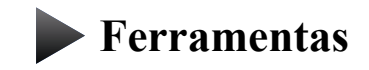

**Transponder** 

Cabos

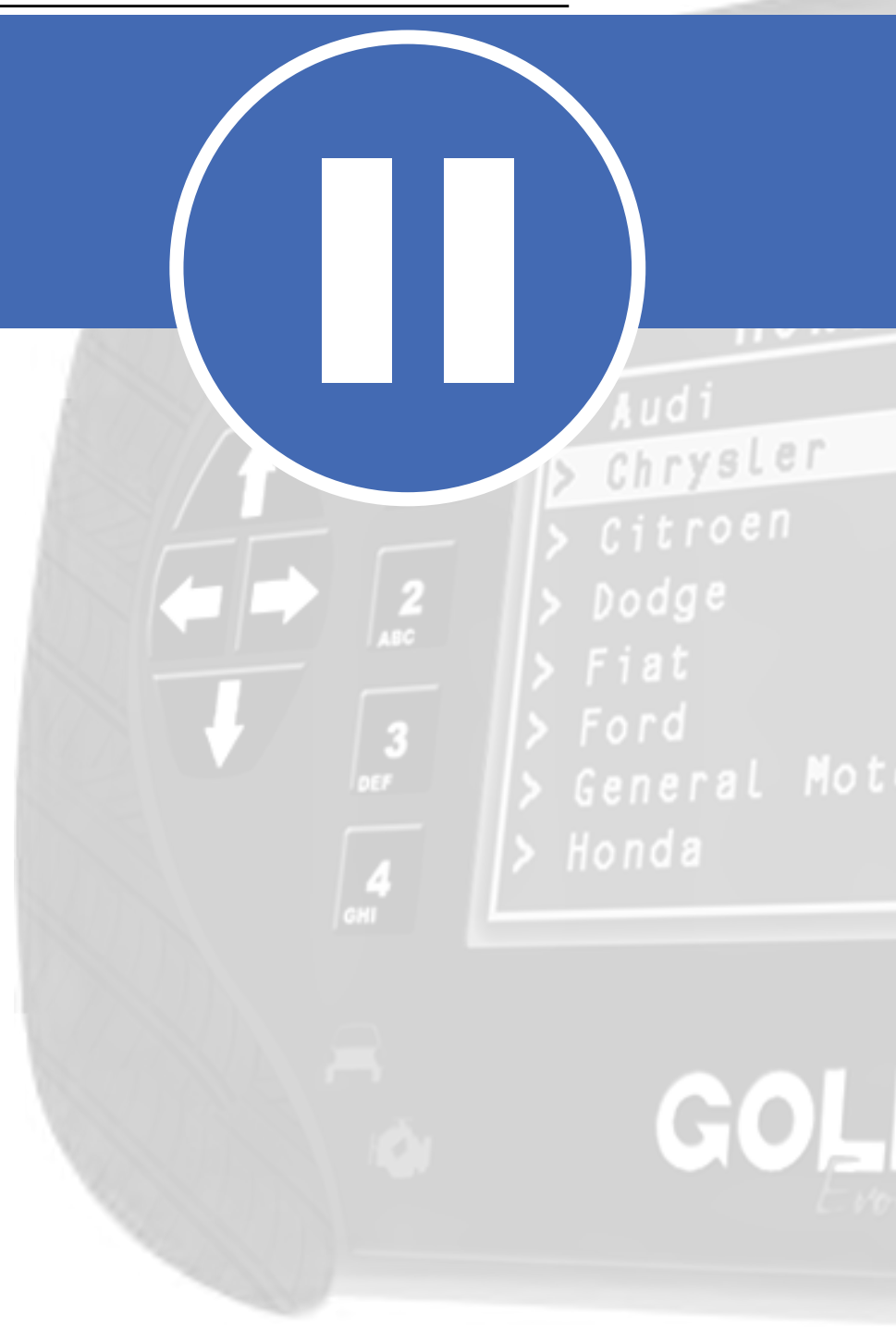

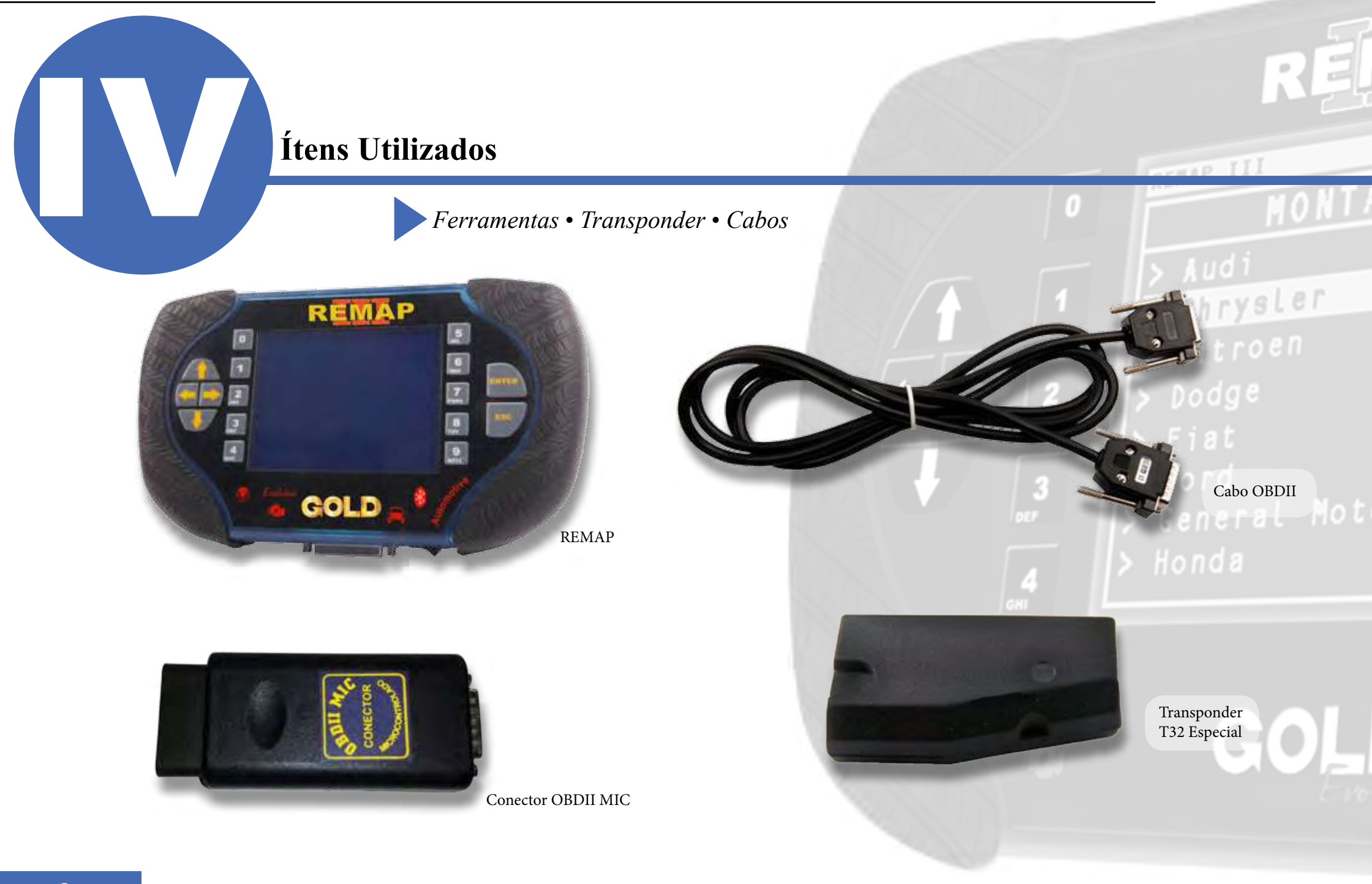

## Preparação do Serviço

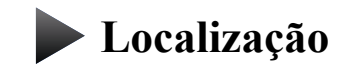

Montagem

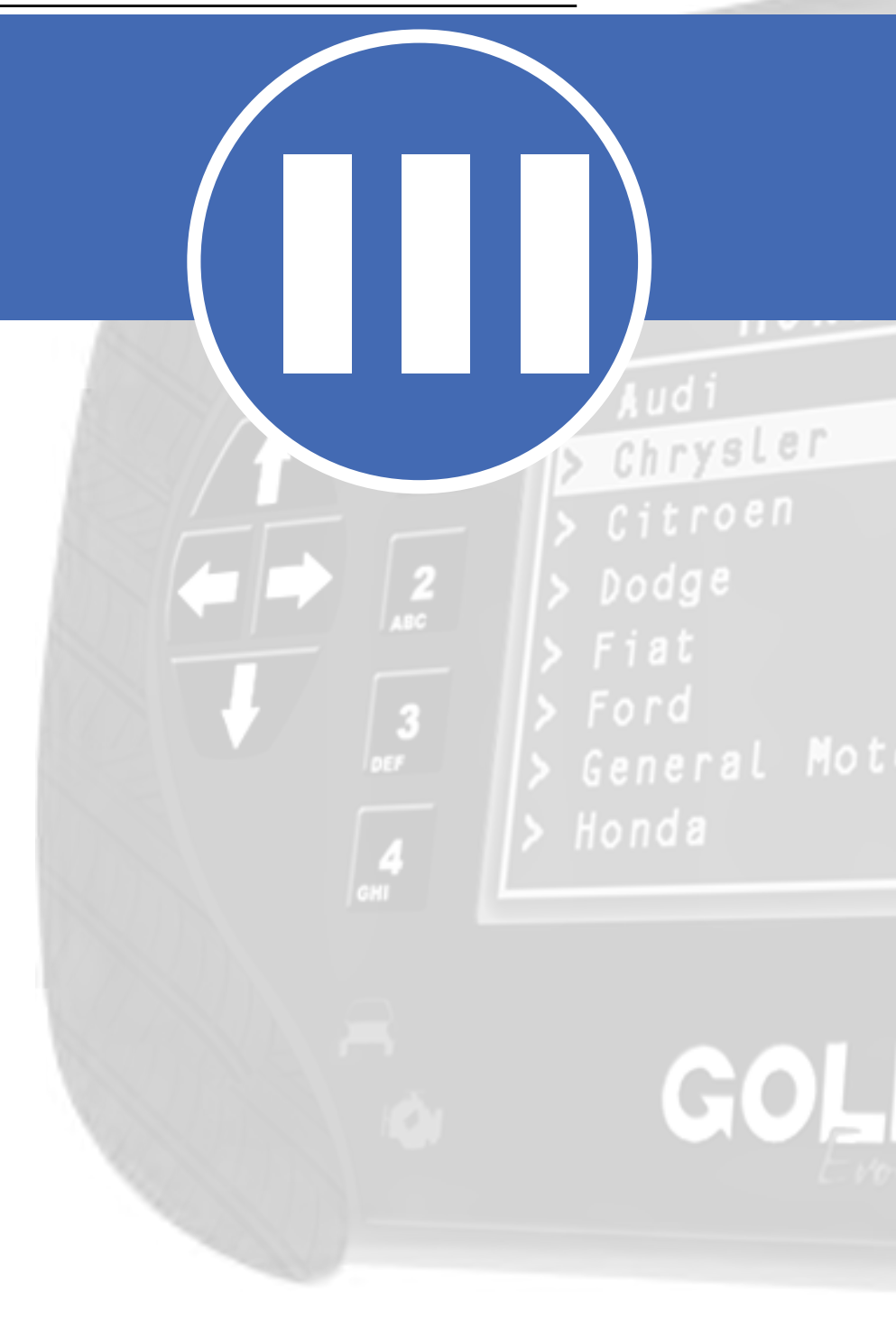

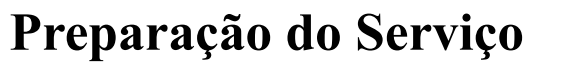

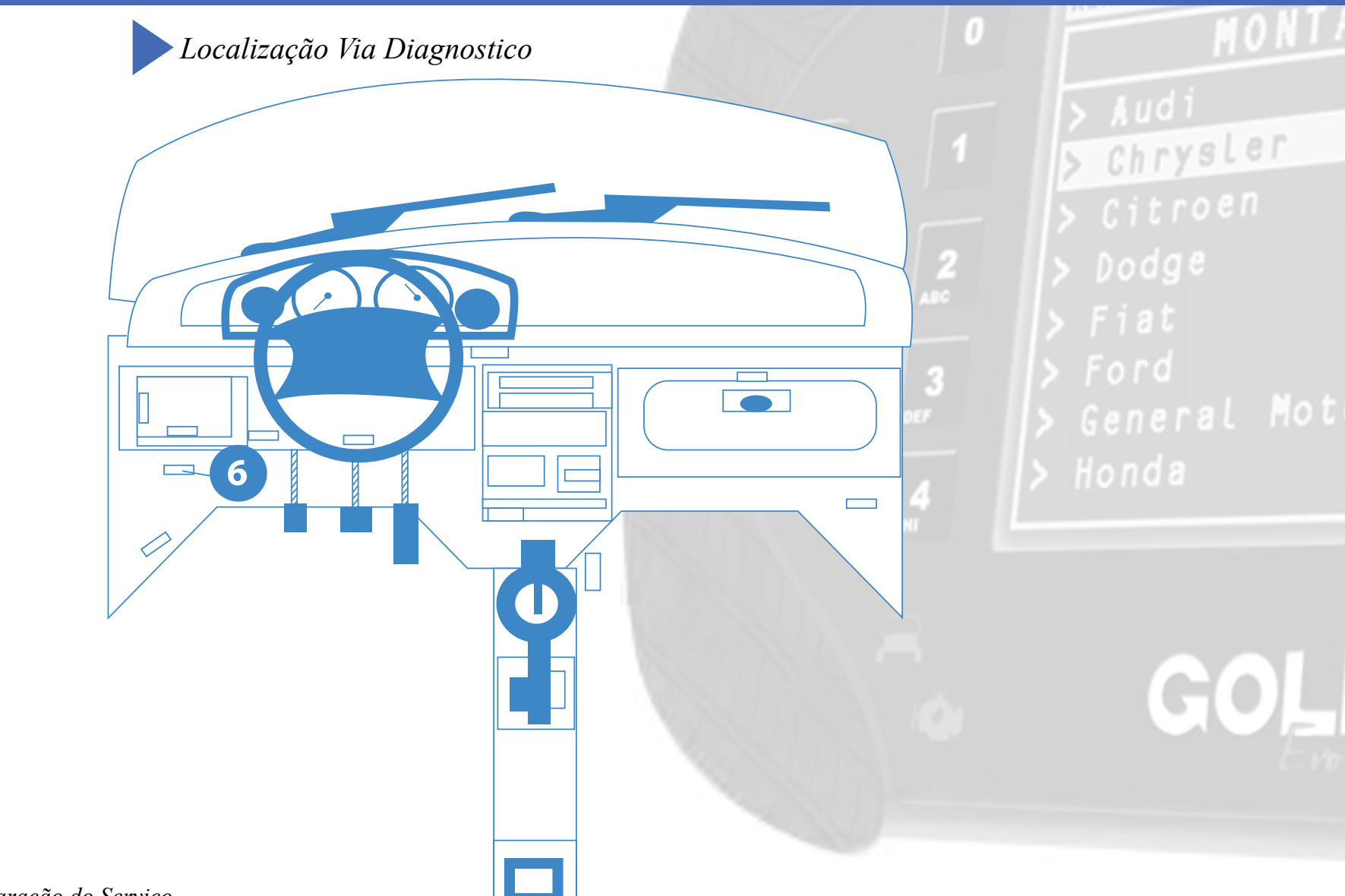

TAP II

### Preparação do Serviço

#### Montagem Via Diagnóstico

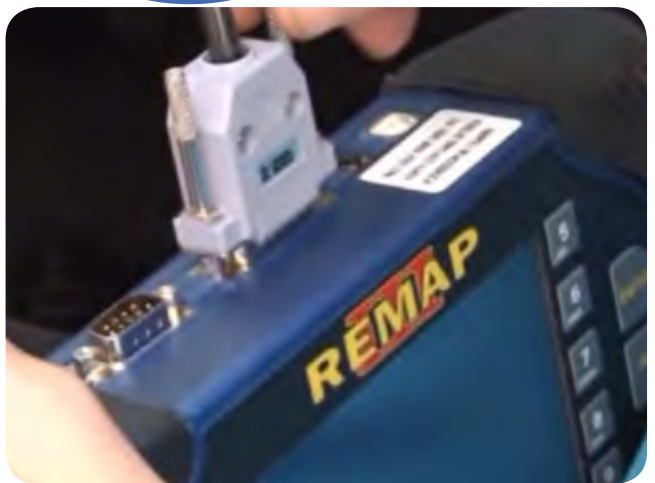

1° Conecte o cabo de diagnóstico na REMAPIII e aperte os parafusos para que o cabo não saia da maquina.

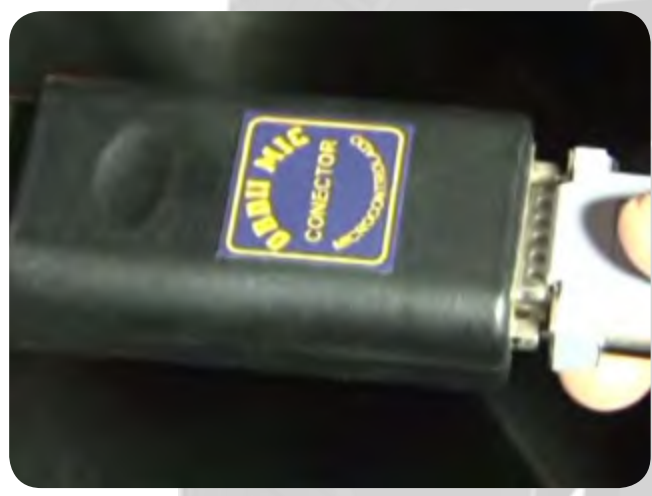

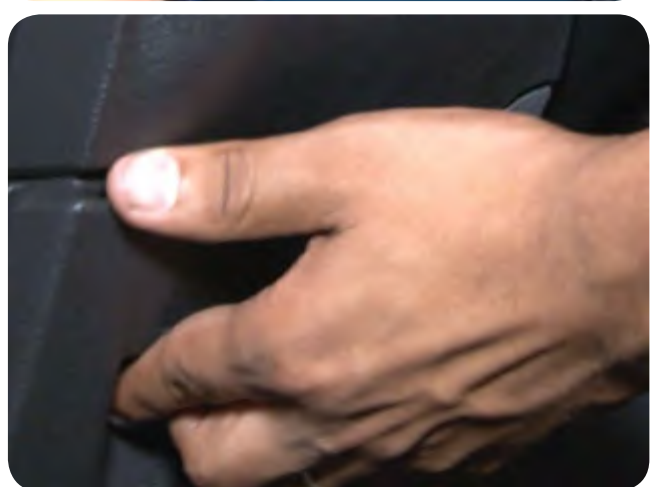

11

3º Retire a tampa da entrada da tomada de diagnóstico, localização 6.**Veja na página 10.** 

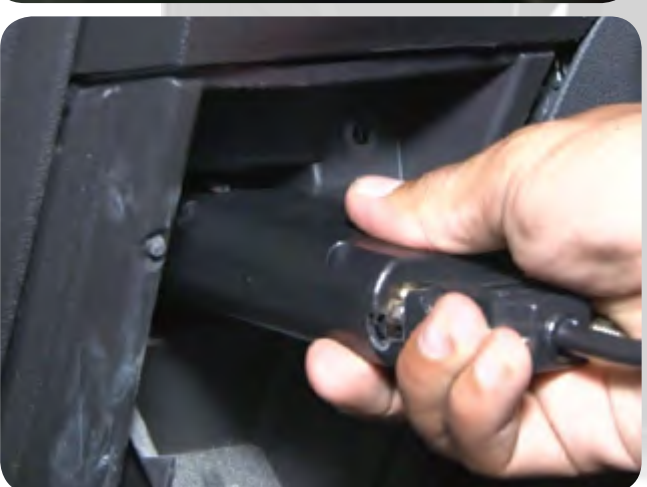

M Audi

## Chrysler Citroen Dodge

2° conecte o cabo de diagnóstico no conector para este veículo, que no caso é o OBDII MIC, como mostra na imagem ao lado e aperte os parafusos

#### > Honda

GOL

4° Encaixe o conector OBDII MIC na tomada de diagnóstico.

### Preparação do Serviço

Montagem Via Diagnóstico

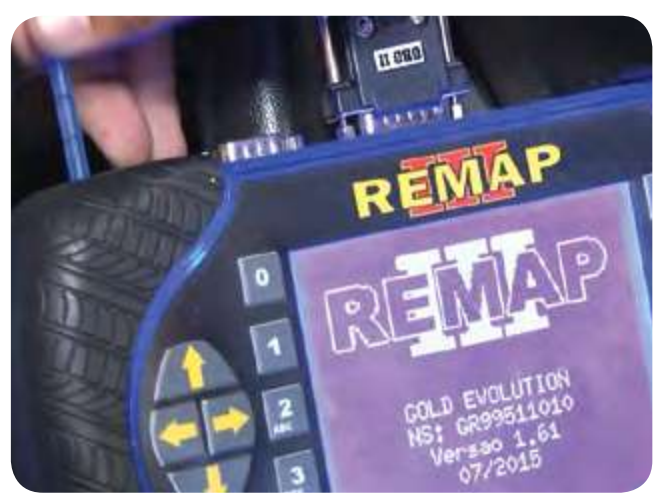

5° Somente quando tudo estiver devidamente conectado, ligue o REMAPIII.

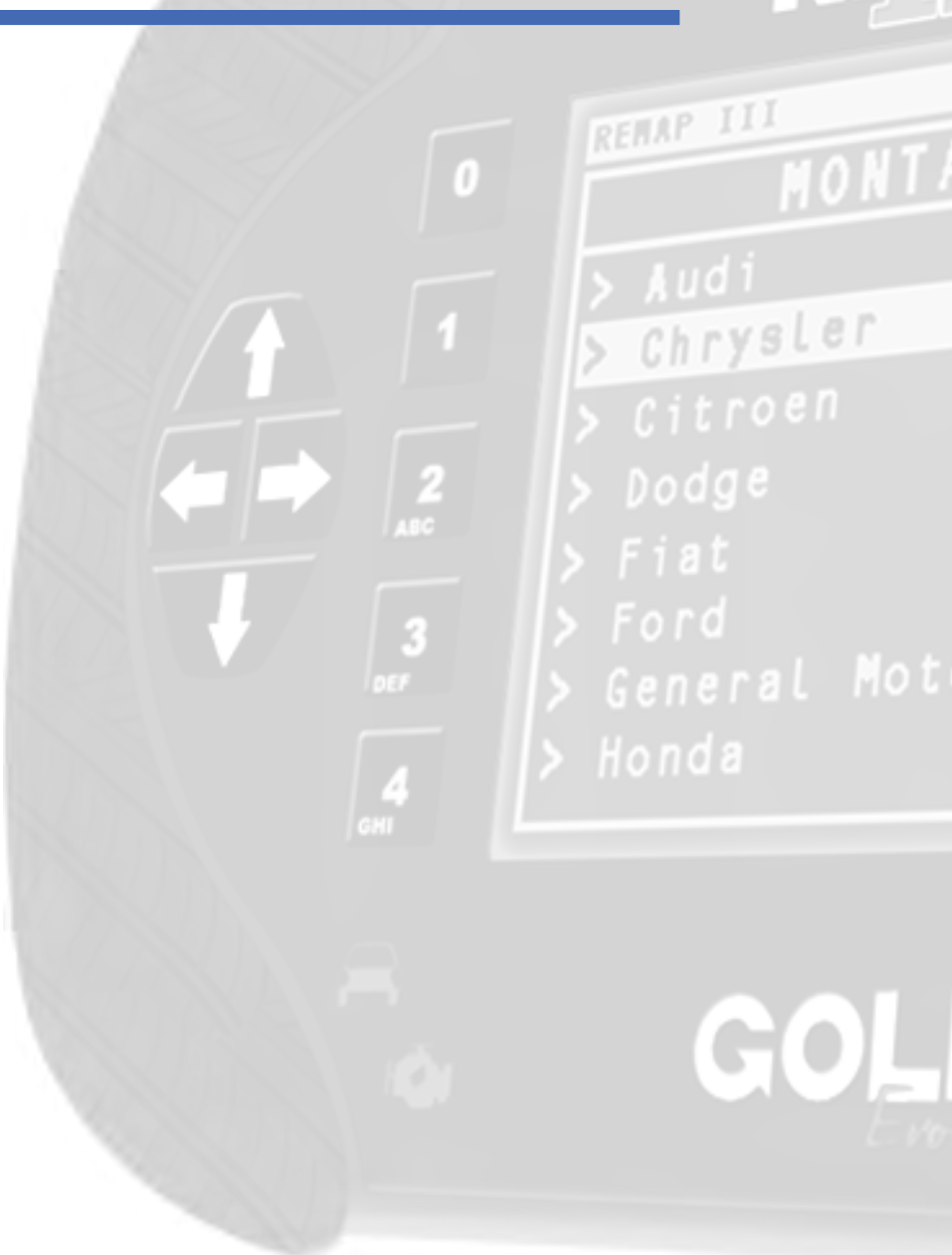

### Execução do Serviço

Apresentação das Telas do Serviço (Fluxograma)

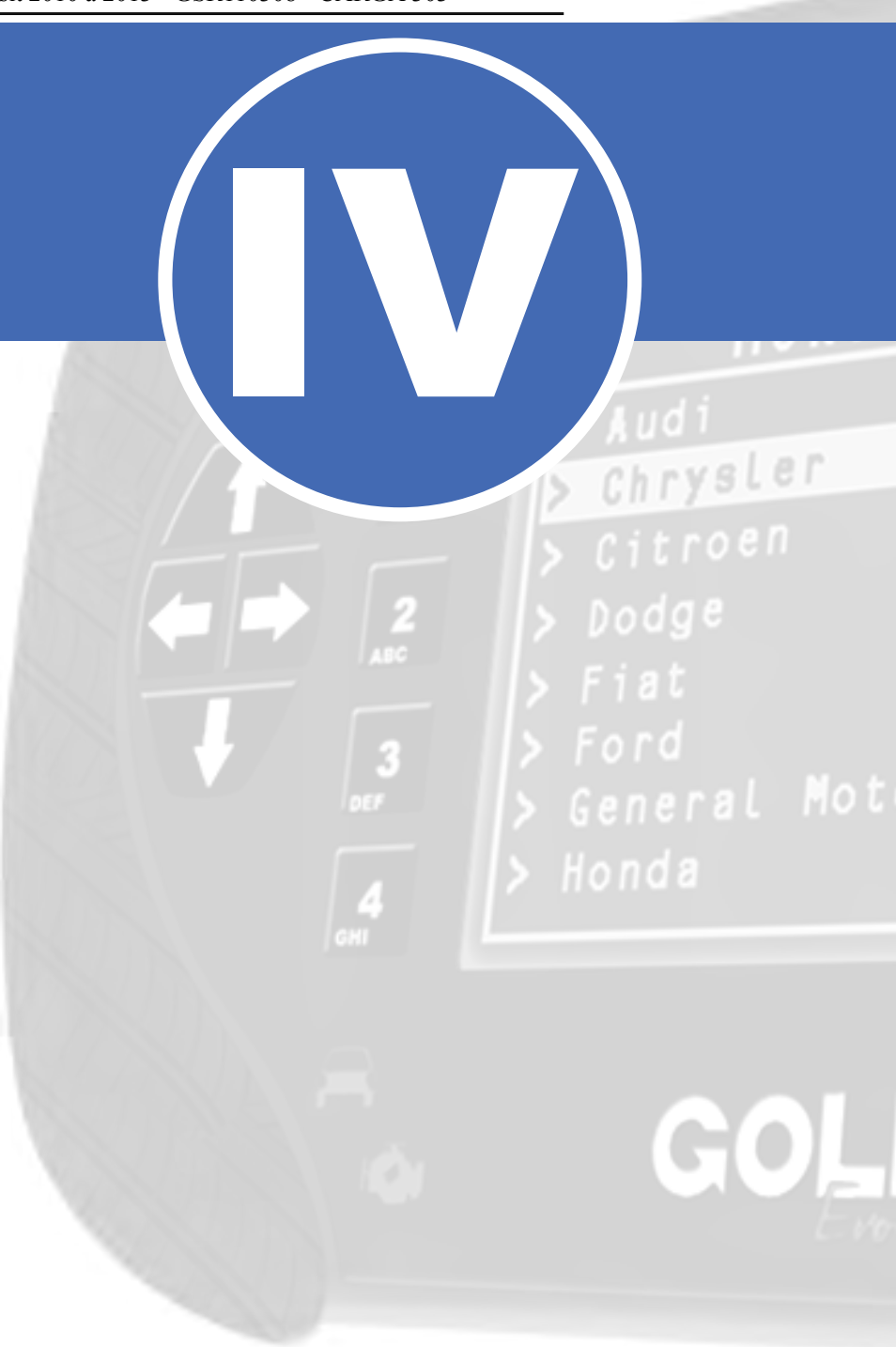

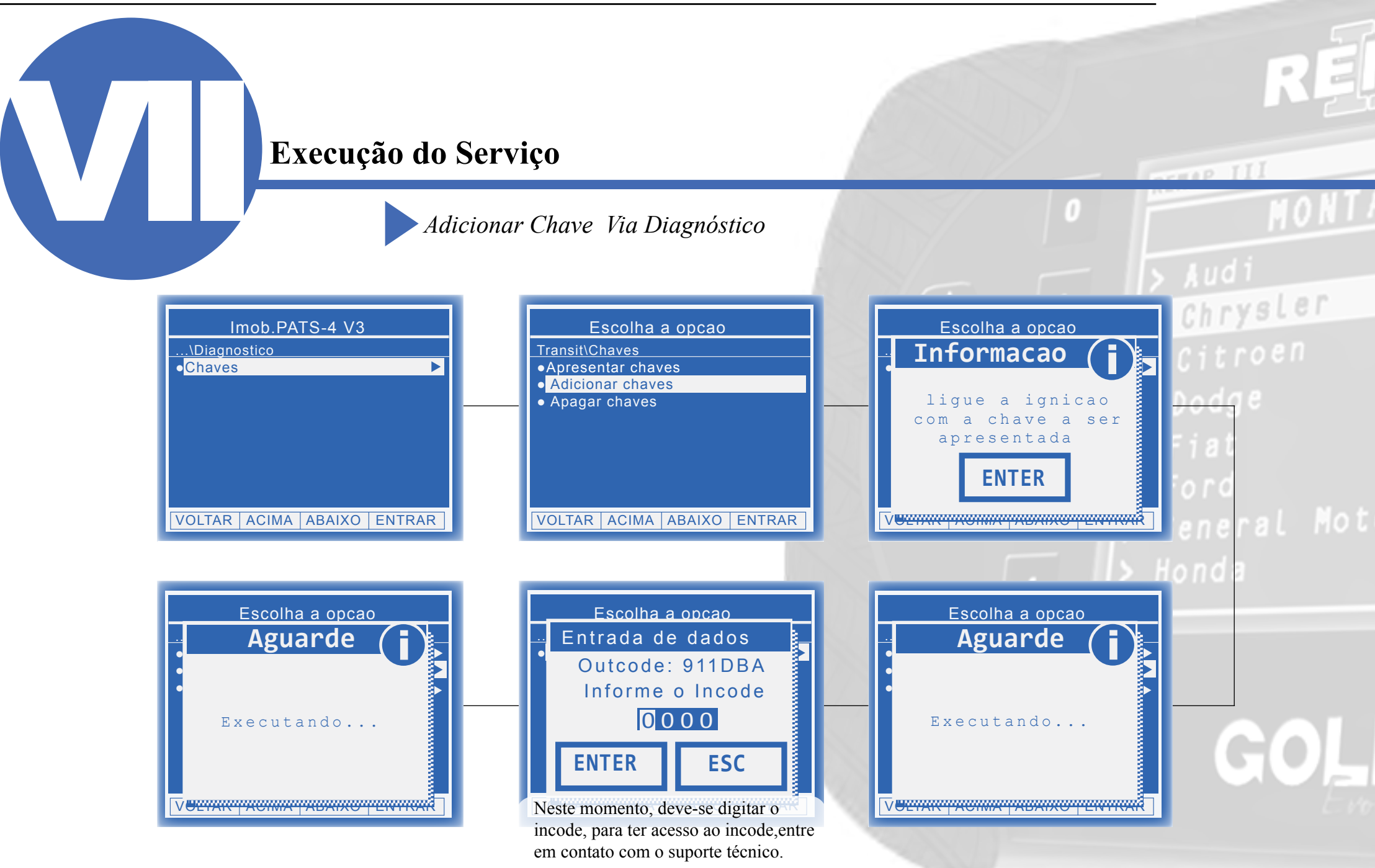

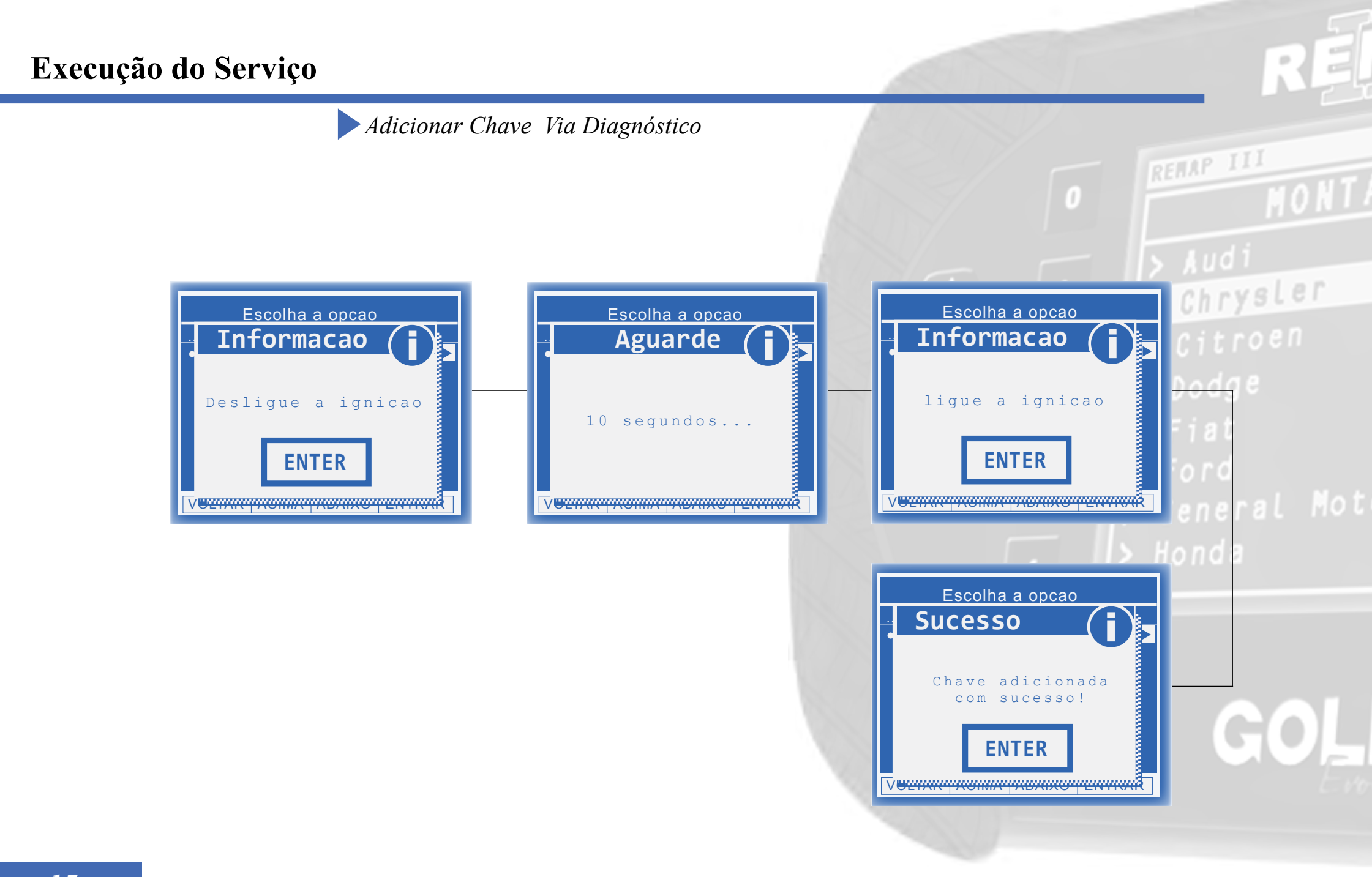

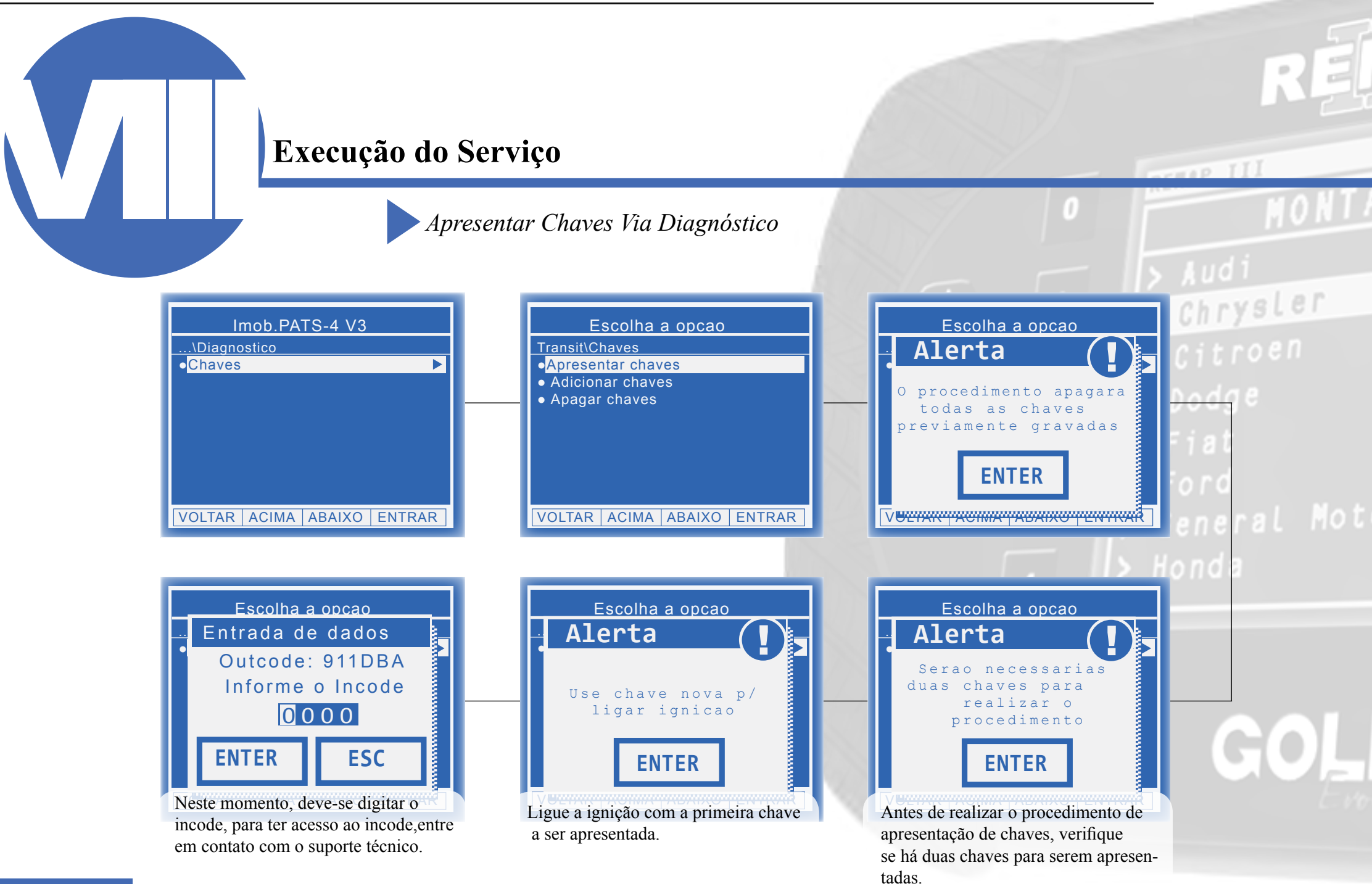

16

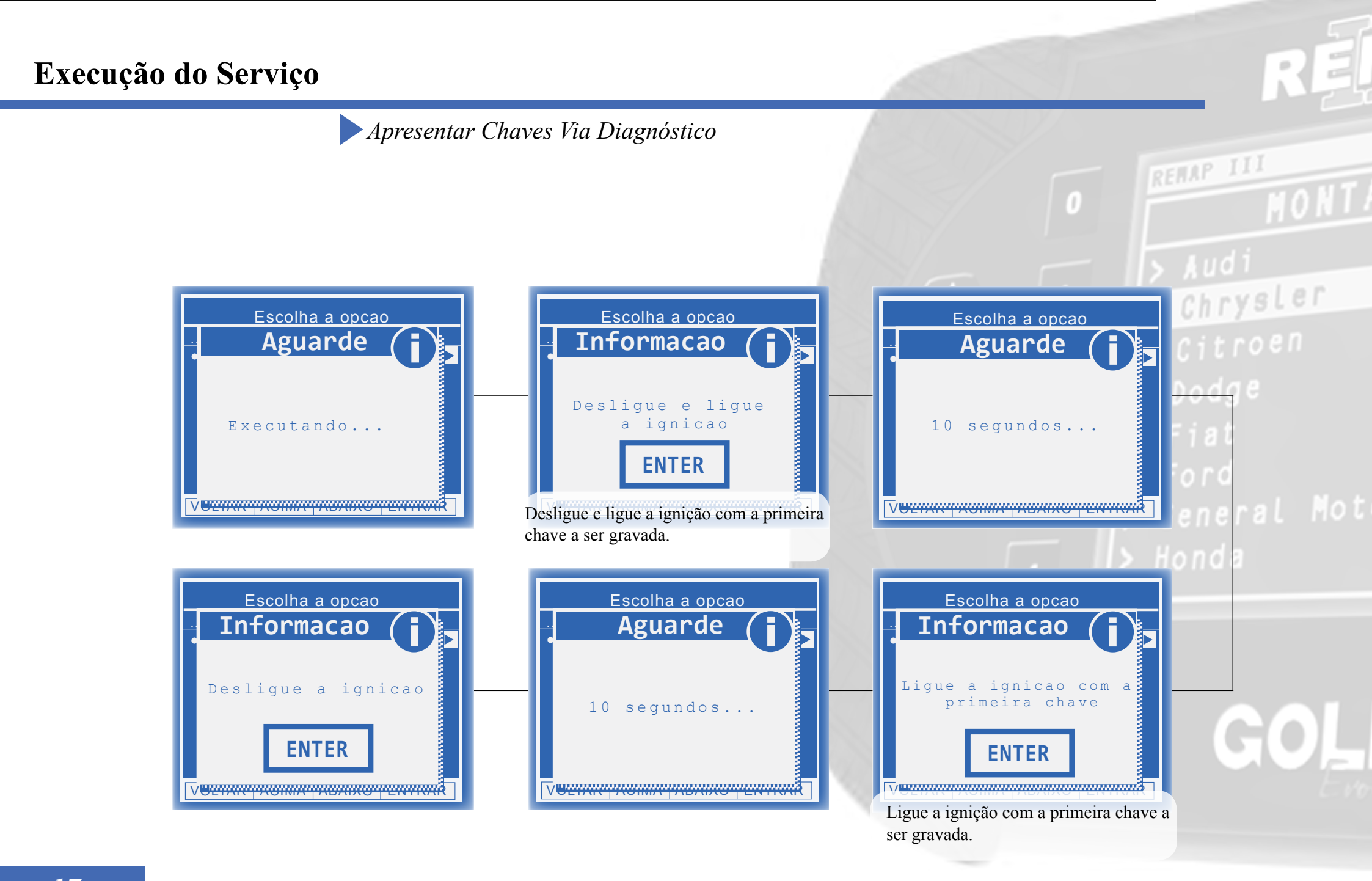

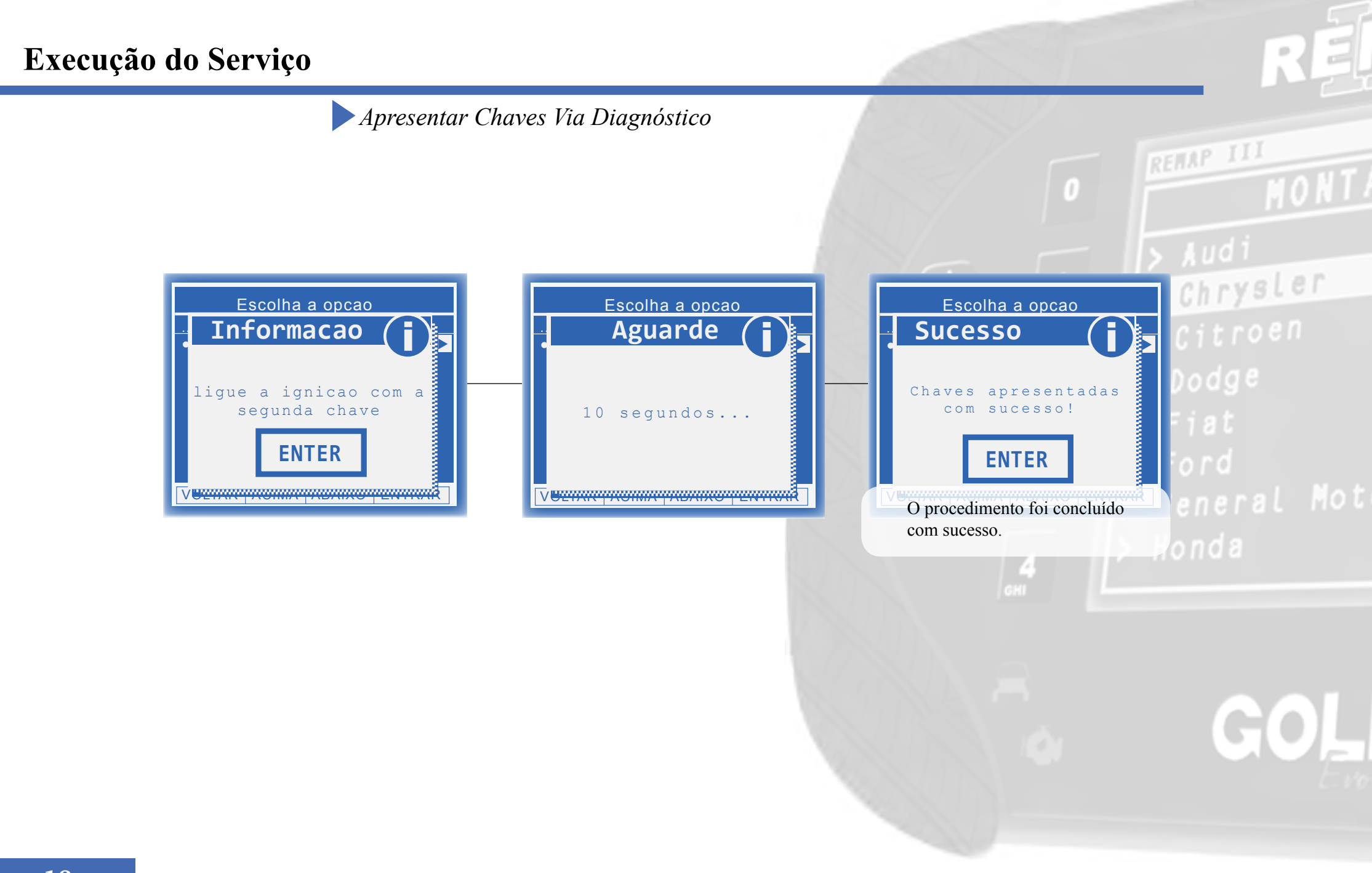

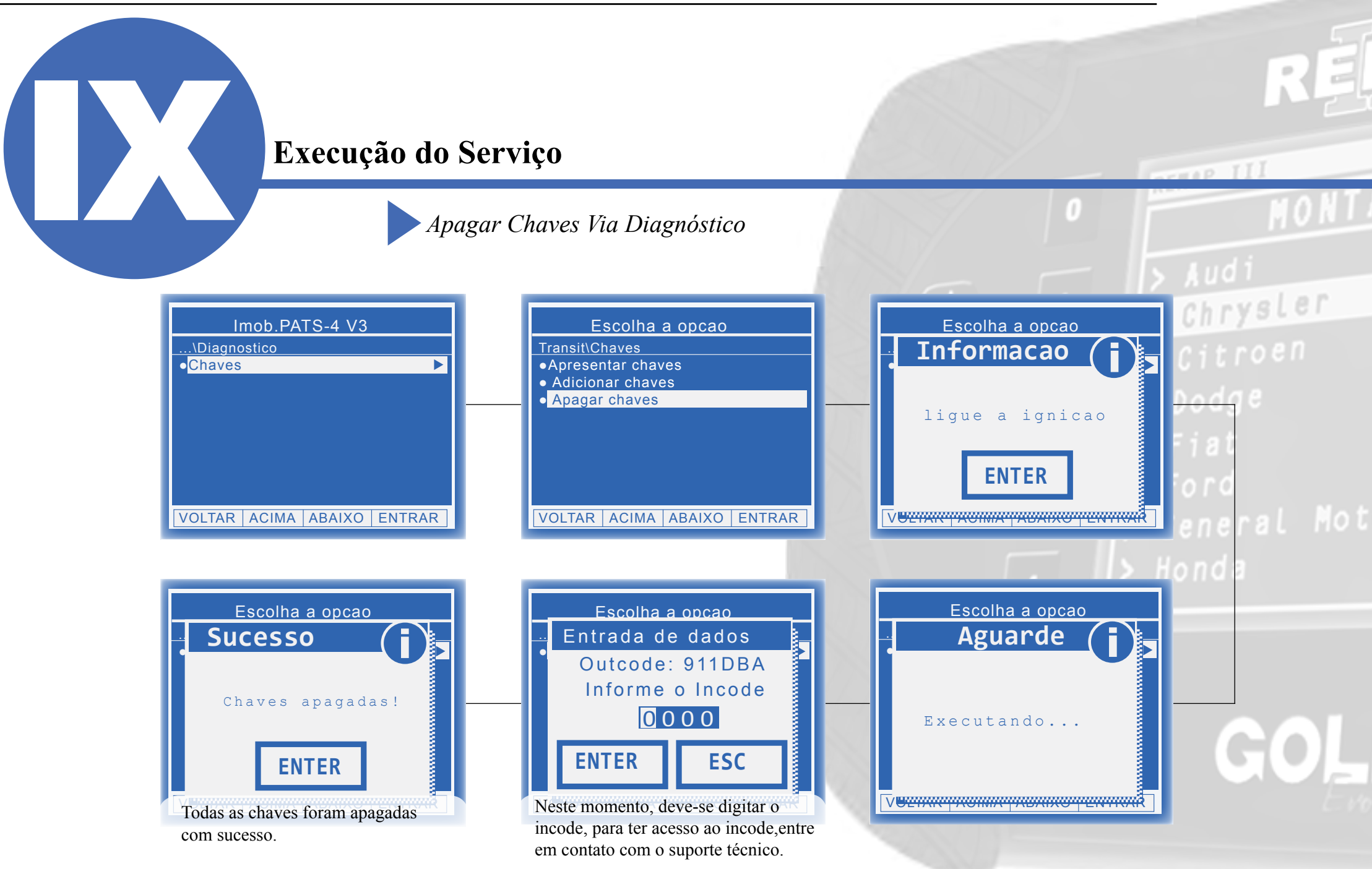

19

Chrysler

## Solução de problemas (Troubleshooting)

Possíveis erros e Soluções

Suporte Técnico

### Solução de problemas (Troubleshooting)

Possíveis erros e Soluções • Suporte Técnico

Erro (X) Erro comunicacao verifique comunicacao com central [falha: 88] ENTER

Erro

Nao foi possivel

de seguranca

ENTER

obter o acesso

**FALHA 88:** Esta falha indica que não houve resposta de comunicação com o módulo.

**SOLUÇÃO:-** Verificar os acessórios utilizados em busca de problemas de funcionamento ou até mesmo mal contatos;

- Verificar se o caminho de menu percorrido condiz com o módulo (modelo do carro, motorização, faixa de ano, dispositivo selecionado e etc);

**FALHA :** Esta falha indica que não houve sucesso na obtenção de acesso para realização do serviço para com o módulo.

**SOLUÇÃO:**- - Verificar os acessórios utilizados em busca de problemas de funcionamento ou até mesmo mal contatos;

- Verificar se o caminho de menu percorrido condiz com o módulo (modelo do carro, motorização, faixa de ano, dispositivo selecionado e etc);

Verificar as condições gerais do veículo (Tomada de diagnóstico, cabos, níveis de tensão da bateria, defeito no módulo e etc);
Verificar se o incode informado está de acordo com o calculado. Para cada tentativa de execução do procedimento, o outcode é alterado sendo necessário um novo cálculo de incode;

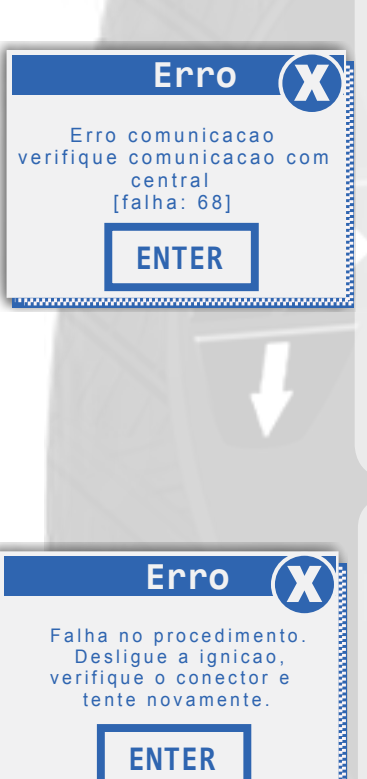

#### INCREP III

**FALHA 68:** Esta falha indica que alguma mensagem de solicitação de serviço ao módulo não foi atendida.

**SOLUÇÃO:** Verificar os acessórios utilizados em busca de problemas de funcionamento ou até mesmo mal contatos;

- Verificar se o caminho de menu percorrido condiz com o módulo (modelo do carro, motorização, faixa de ano, dispositivo selecionado e etc.);

- Verificar as condições gerais do veículo (Tomada de diagnóstico, cabos, níveis de tensão da bateria, defeito no módulo e etc);

 Verificar se o incode informado está de acordo com o calculado. Para cada tentativa de execução do procedimento, o outcode é alterado sendo necessário um novo cálculo de incode;

**FALHA:** Esta falha indica que não foi possível a realização do serviço selecionado no módulo. **SOLUÇÃO:** - Verificar os acessórios utilizados em busca de problemas de funcionamento ou até mesmo mal contatos;

- Verificar se o caminho de menu percorrido condiz com o módulo (modelo do carro, motorização, faixa de ano, dispositivo selecionado e etc);

- Verificar se o transponder utilizado para realização do procedimento está correto e funcional. Caso o erro persistir, substituir o transponder;

Se persistirem os erros acima, ou para outras mensagens consulte o suporte técnico. (11) 3879-6889 / 3879-6895 transpondertecnico@chavesgold.com.br

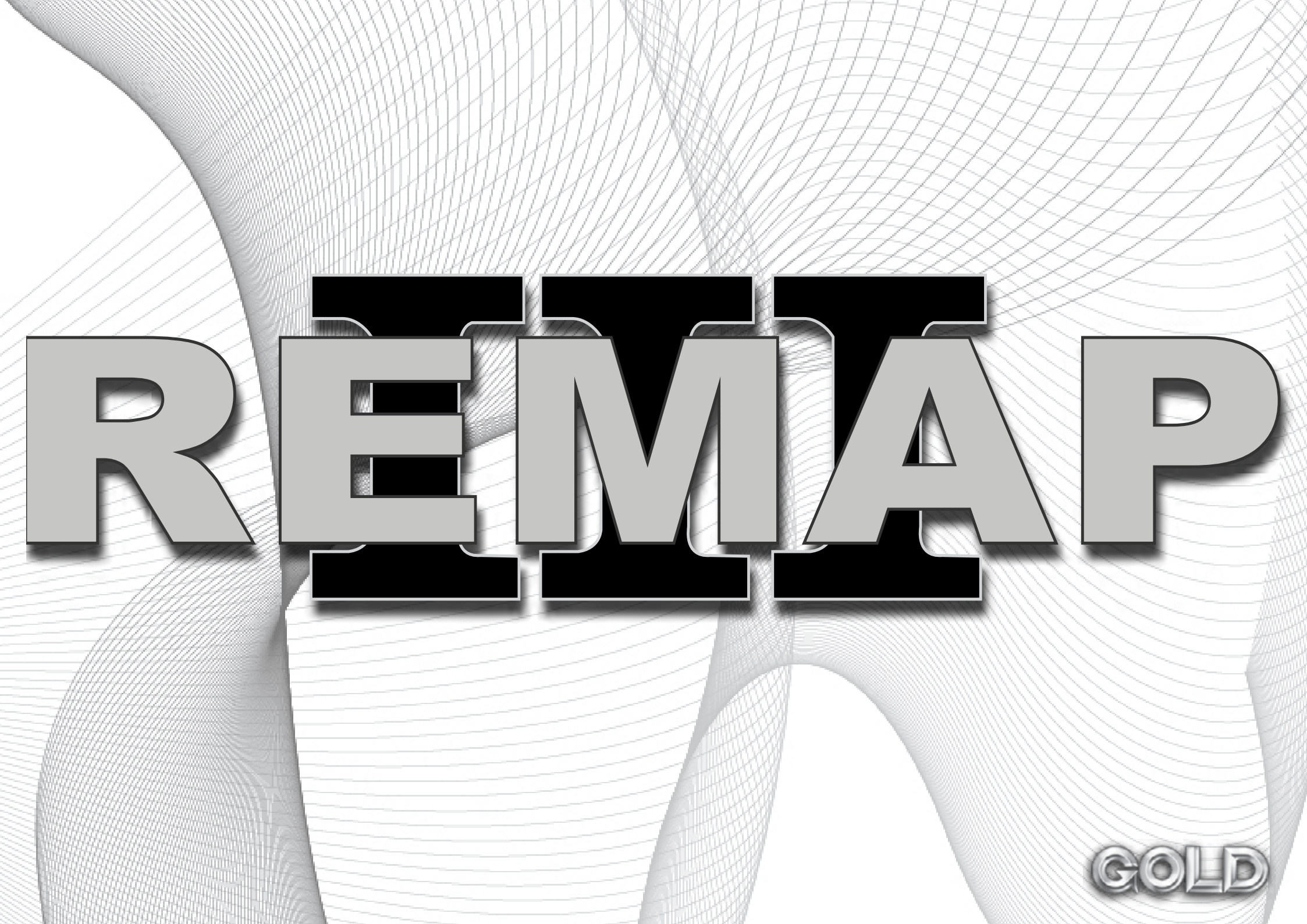